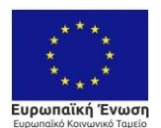

Επιχειρησιακό Πρόγραμμα Ανάπτυξη Ανθρώπινου Δυναμικού, Εκπαίδευση και Διά Βίου Μάθηση Ειδική Υπηρεσία Διαχείρισης Με τη συγχρηματοδότηση της Ελλάδας και της Ευρωπαϊκής Έν

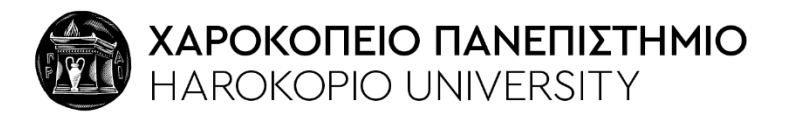

## ΓΡΑΦΕΙΟ ΠΡΑΚΤΙΚΗΣ ΑΣΚΗΣΗΣ

## <u>ΠΛΗΡΟΦΟΡΙΕΣ ΓΙΑ ΤΟ ΣΥΣΤΗΜΑ « ΑΤΛΑΣ»</u> ΓΙΑ ΤΟΥΣ ΦΟΡΕΙΣ ΥΠΟΔΟΧΗΣ ΠΡΑΚΤΙΚΗΣ ΑΣΚΗΣΗΣ

Για να μπορέσετε να δεχτείτε έναν φοιτητή από AEI για Πρακτική Άσκηση θα πρέπει να εγγραφείτε και να δημιουργήσετε μια θέση πρακτικής στο «Άτλας Σύστημα Κεντρικής Υποστήριξης της Πρακτικής Άσκησης Φοιτητών ΑΕΙ».

Ακολουθήστε τα επόμενα βήματα:

1. Πραγματοποιήστε εγγραφή στο site: https://atlas.grnet.gr ως φορέας υποδοχής.

Έπειτα θα πρέπει να ορίσετε τα στοιχεία φορέα Πρακτικής Άσκησης 2. στην πρώτη καρτέλα που θα σας εμφανίσει «Στοιχεία φορέα πρακτικής»

Αφού ολοκληρώσετε και αυτό το βήμα στην καρτέλα «Θέσεις πρακτικής 3. άσκησης θα πρέπει να δημιουργήσετε τις θέσεις Πρακτικής Άσκησης που επιθυμείτε.

- Στον τίτλο μπορείτε να βάλετε «Φοιτητής/τρια Τμήματος ......» •
- Στην περιγραφή «Ασκούμενος Φοιτητής Τμήματος .....» ή μια σύντομη περιγραφή των καθηκόντων
- Συμπληρώνεται τα δημογραφικά και τα στοιχεία επικοινωνίας ٠
- Προχωράτε στο «Αποθήκευση και συνέχεια» ٠
- Στο αντικείμενο θέσης εισάγετε επιλέγοντας αναλόγως από την λίστα •
- Προχωράτε στο «Αποθήκευση και συνέχεια»
- Στην «Προσθήκη Σχολών/τμημάτων» επιλέγετε στην τελευταία σελίδα «Χαροκόπειο Πανεπιστήμιο – ΣΧΟΛΗ ….(όποια από τις 3 σχολές

**FPA¢EIO ПРАКТІКНЕ АСКНЕНЕ**INTERNSHIP OFFICEXAPOKONEIOY ПАΝЕЛІΣТНИГОУHAROKOPIO UNIVERSITY KTHPIO ΦΟΙΤΗΤΙΚΗΣ ΜΕΡΙΜΝΑΣ STUDENT AFFAIRS BUILDING

EA. BENIZEAOY 70, KAAAI $\Theta$ EA. VENIZELOU 70, KALLITHEA T $\eta\lambda$ . +302109549222-223 tel. +30 2109549222-223 Email. intern@hua.gr Email. intern@hua.gr

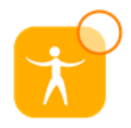

Δευτέρα - Παρασκευή 11:00-15:00 Monday - Friday 11:00-15:00

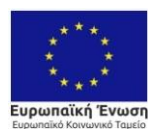

υπάγεται το τμήμα για το οποίο δημιουργείτε την θέση Π.Α.) -Τμήμα (το Τμήμα για το οποίο δημιουργείτε την θέση Π.Α.)

- Προχωράτε στο «Αποθήκευση και συνέχεια»
- Στην «Προεπισκόπηση θέσης» ελέγχετε τα στοιχεία που έχετε εισάγει και προχωράτε στο συνέχεια.
- Η θέση έχει προστεθεί στην καρτέλα σας. Πριν δεχτείτε τον ασκούμενο φοιτητή δημοσιεύετε την θέση πατώντας στα δεξιά της το κουμπί «Δημοσίευση».

Κάθε φορά που θέλετε να δεχτείτε έναν νέο φοιτητή απλά πατήστε στο 4. εικονίδιο δεξιά της υπάρχουσας θέσης «Κλωνοποίηση» και έπειτα δημοσίευση. Με αυτόν το τρόπο δε θα χρειαστεί να εισάγετε εκ νέου τα δεδομένα.

5. Η διαδικασία έχει ολοκληρωθεί.

Σας ευχαριστούμε για τη συνεργασία.

Μπορείτε να επικοινωνείτε με το Γραφείο Πρακτικής Άσκησης

1. Σε καθημερινή βάση, ηλεκτρονικά μέσω email στέλνοντας μήνυμα στο intern@hua.gr. 2. Τηλεφωνικά από Δευτέρα έως Παρασκευή ώρες 11:00-15:00 καλώντας στο 210 9549222 - 223.

> Δευτέρα - Παρασκευή 11:00-15:00 Monday - Friday 11:00-15:00

Δρ. Ε. Ανδρικοπούλου, Ε.ΔΙ.Π., υπεύθυνη Υποστήριξης Γραφείου Π.Α. Κ. Φουρίκος, υπεύθυνος Διοικητικής-Γραμματειακής Υποστήριξης Γραφείου П.А.

http://praktiki.hua.gr/

**FPA¢EIO ПРАКТІКНЕ АСКНЕНЕ**INTERNSHIP OFFICEXAPOKONEIOY ПАΝЕЛІΣТНИГОУHAROKOPIO UNIVERSITY KTHPIO ΦΟΙΤΗΤΙΚΗΣ ΜΕΡΙΜΝΑΣ STUDENT AFFAIRS BUILDING

EA. BENIZEAOY 70, KAAAI $\Theta$ EA. VENIZELOU 70, KALLITHEA T $\eta\lambda$ . +302109549222-223 tel. +30 2109549222-223 Email. intern@hua.gr Email. intern@hua.gr